## Central Reach

## **Completing Intake Packets**

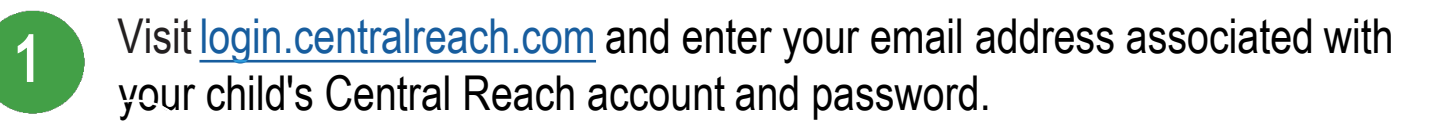

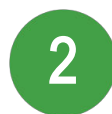

When in the home page, look for the files section. Click on the "History Intake Form" link. <u>See screenshot #1</u>

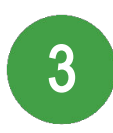

5

After clicking the link, you will need to click the tab at the top "Note/Form" to begin editing the packet. <u>See screenshot #2</u> \*\* Do NOT download the packet until after you complete it.

- The "Choose a Section" page will open. Click on the second section "Basic Demographic Information" to begin filling out the intake packet. <u>See screenshot #3</u>
  - After completing each section, click save at the bottom. See screenshot #4
  - **\*\*Do NOT click on Save and Lock**. This will disable editing abilities for the next sections.
  - 6 Click "Next" to complete the following sections until the packet is complete.
    - Return to the files tab and click on the "Registration Packet" link. Repeat steps 4-6.

If you have multiple children receiving services at AB Spectrum, you will need additional support to set up multiple logins. Please contact your client experience Specialist for

assistance. (314) 339-7732

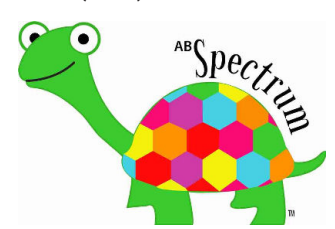

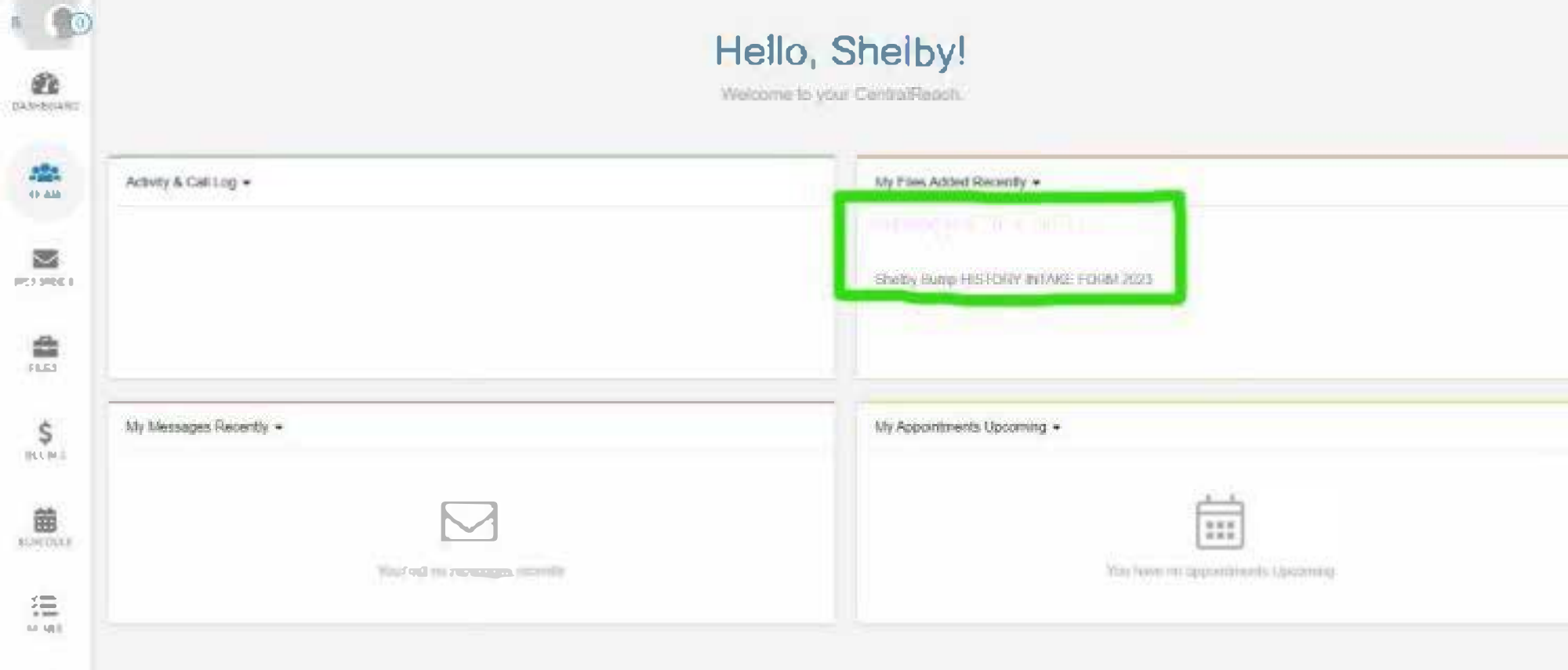

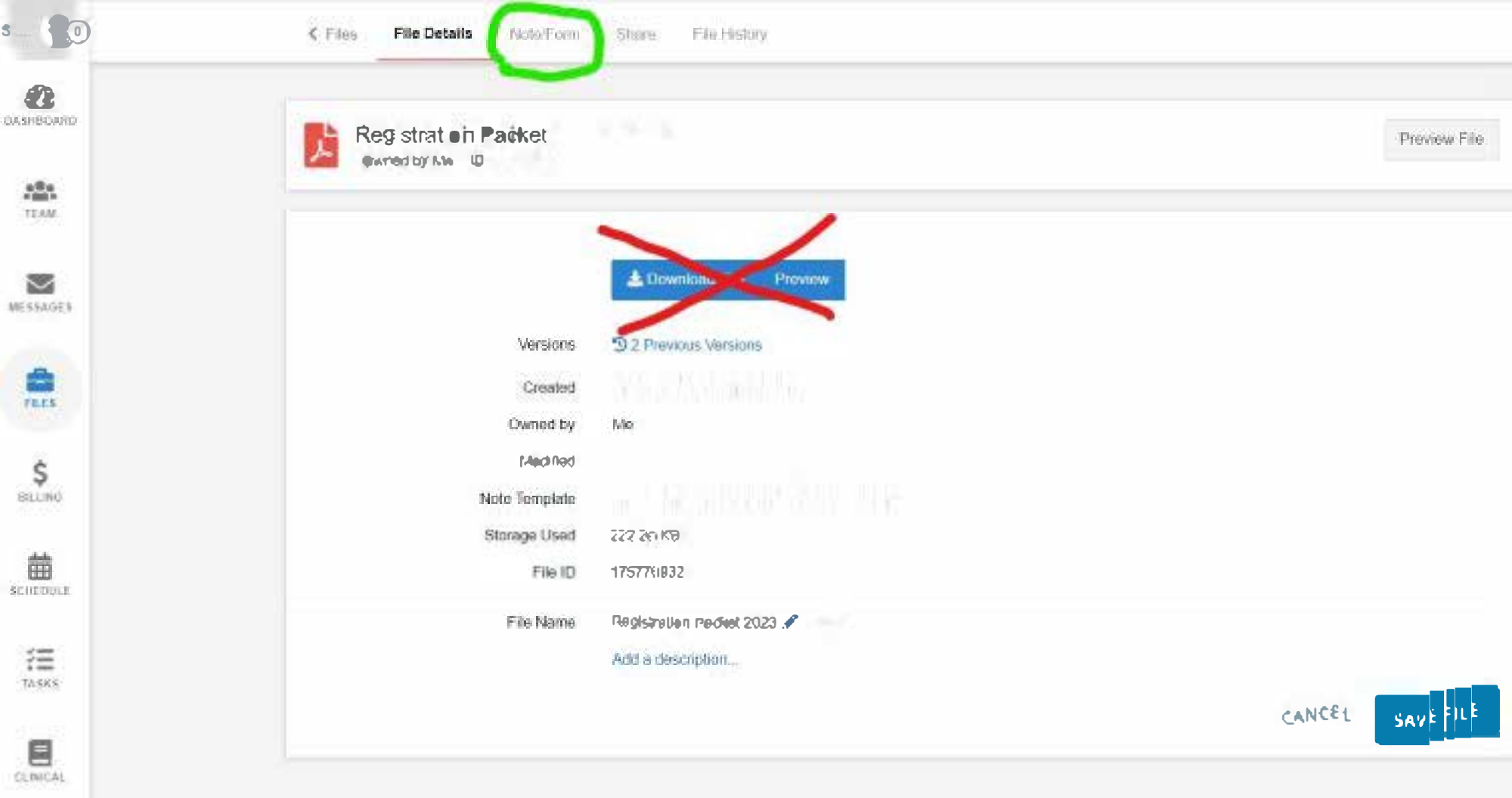

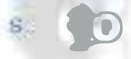

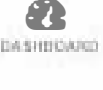

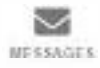

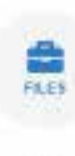

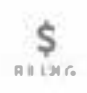

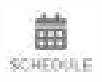

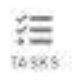

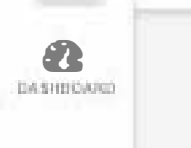

C Files File Details

Note/Form

Share File History

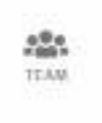

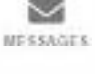

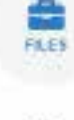

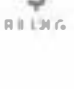

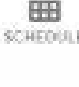

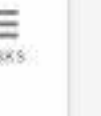

|                                              | Preview Fe |
|----------------------------------------------|------------|
| Choese a Section                             |            |
| Header                                       |            |
| Basic Demographic Information                |            |
| Birth History                                |            |
| Developmental History                        |            |
| Medical History                              |            |
| Educational History (skip if not school age) |            |
| Current Functional Skills                    |            |
| Behavior / Social History                    |            |
| Feeding Services Question naire              |            |
| Signature                                    |            |

|                              |                               |    | Change Section    | •        |       |       |                      | 6        |
|------------------------------|-------------------------------|----|-------------------|----------|-------|-------|----------------------|----------|
| < Previous                   |                               |    | Currently Editing | Section: |       |       |                      | Nex      |
|                              | Basic Demographic Information |    |                   |          |       |       |                      |          |
| Pediatrician's Name          | ā.                            | ./ |                   |          |       |       |                      |          |
|                              |                               |    |                   |          |       |       |                      |          |
| Parent / Legal Guar          | dian Information #1:          |    |                   |          |       |       |                      |          |
| Name:                        |                               |    |                   |          |       |       |                      |          |
| Occupation/Title:            |                               |    |                   | Work     | Phone |       | .1                   |          |
| imail:                       |                               | .1 | Travel for Work?  | Yes:     |       | No: 🗹 | # of hours per week: | 1#       |
| Parent / Legal Guar<br>Name: | dian Information #2:          |    |                   |          |       |       |                      |          |
| Occupation/Title:            | 10                            |    | Work Phone:       |          |       | .1    |                      |          |
| Email:                       | Text box 🖋                    |    | Travel for Work?  | Yes:     | No:   |       | # of hours per week: | Number # |
| 1.11.11.11.1                 |                               |    |                   |          |       |       |                      |          |
|                              | <u> </u>                      |    |                   |          |       |       |                      |          |
| Save Save                    | .ock                          |    |                   |          |       |       |                      |          |
|                              |                               |    |                   |          |       |       |                      |          |